- 1. Claccare sul link (o copiarlo nella barra degli indirizzi): <u>https://scuolafutura.pubblica.istruzione.it/</u>
- 2. Cliccare su ACCEDI

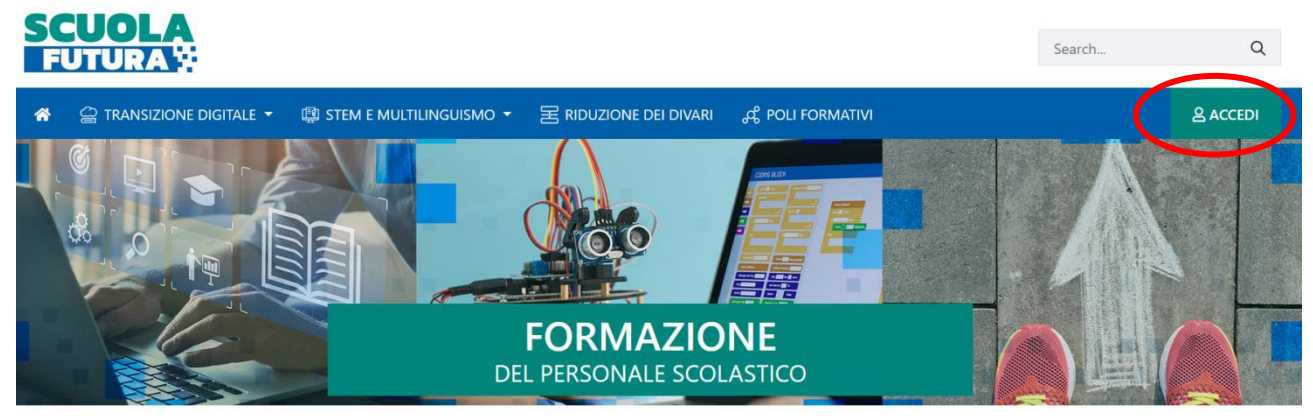

3. Accedere mediante servizio SPID (oppure attraverso le credenziali del MIUR)

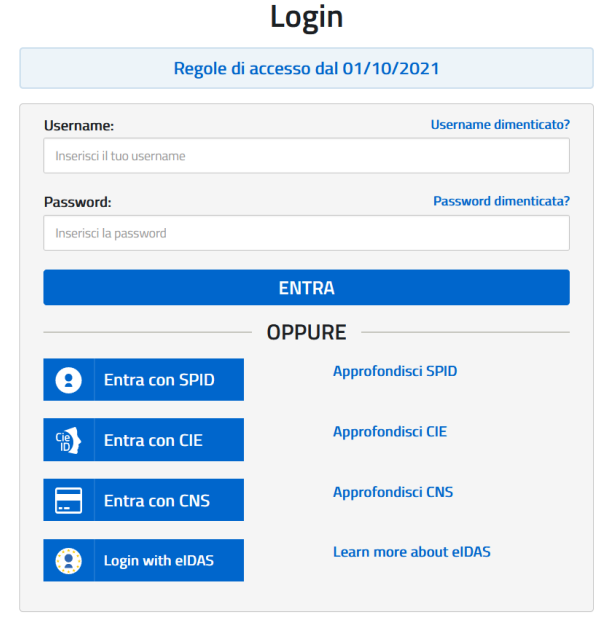

4. Cliccare su SELEZIONA

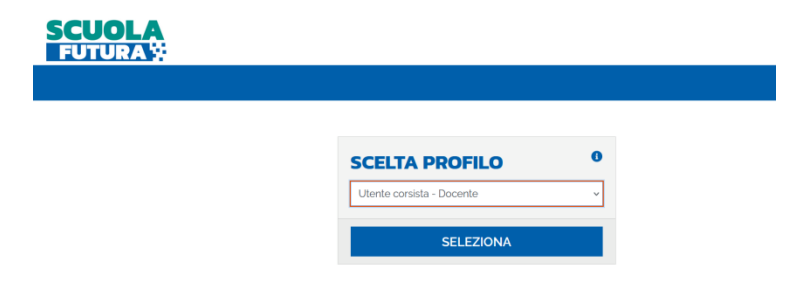

## 5. TUTTI I PERCORSI

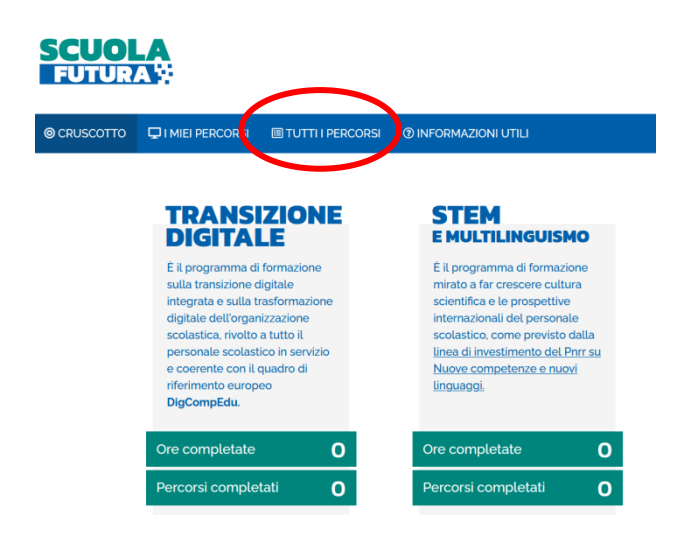

6. Inserire in Cerca per il codice identificativo del corso (ID): "142341"

| PERCORSI                                                               | Mostra 10 e percorsi                                                                                                    |                                        | Ordina per Titolo corso 🗸 Ordina Crescente 🤇 |                         | ~ |
|------------------------------------------------------------------------|----------------------------------------------------------------------------------------------------|----------------------------------------|----------------------------------------------|-------------------------|---|
| In questa sezione trovi l'elenco dei<br>percorsi a cui puoi iscriverti | nell preside                                                                                                    | Titolo percorso                        |                                              | PRETERIO 🗙              |   |
| Cerca per:<br>Parola chiave                                            | and the strate of the strate of the strate o | Iscrizione<br>01/10/2021 ++ 30/10/2021 | Corso attivo:<br>04/11/2021 ↔ 04/11/2021     | Posti disponibili<br>10 |   |
| filtra per:                                                            | APPROFONDISCI                                                                                                    | PERCORSO APERTO                        |                                              | CANDIDATI               |   |
|                                                                        | TO DIO COLL                                                                                                    | Titolo percorso                        |                                              | TRANSIZIONE DIGITALE    |   |
| isatuva Entri                                                          | Da ana ca tat                                                                                                    | Iscrizione.<br>01/10/2021 ↔ 15/10/2021 | Corso attivo:<br>05/11/2021 ++ 09/11/2021    | Pasti disponibili<br>34 |   |

7. Cliccare su CANDIDATI al corso "Software a servizio della didattica e della scuola - Parte II"